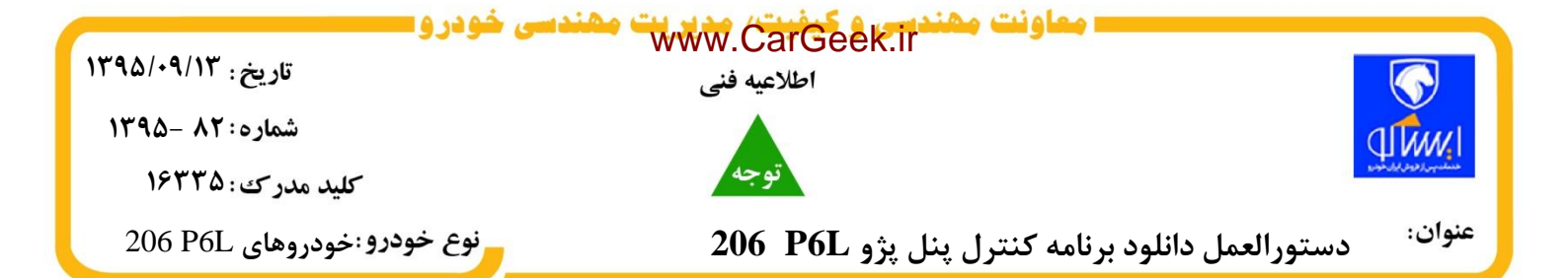

بدینوسیله به اطلاع نمایندگان مجاز شرکت ایران خودرو می رساند جهت بهبود عملکرد صحیح سیستم تهویه و جلوگیری از صدای نویز دریچه هوا ،دستورالعمل دانلود برنامه کنترل پنل پژو P6L 200 ، به شرح زیر ارائه میگردد.این دستورالعمل،نرم افزار برنامه ریزی و فیلم روش انجام کار در یک CD و به همراه کابل رابط دریک پکیج در اختیار <u>برخی</u> نمایندگیهای منتخب قرار می گیرد.همچنین برای سهولت بهره برداری علاوه بر CD ،اطلاعات فوق در سایت کسب وکار ایساکو به آدرس <u>Eb.isaco.ir</u> ، بخش مشاهدات مهندسی ، بانک نرم افزارهای دستگاه های عیب یاب و اطلاعیه های فنی TTA" با نام "برنامه دانلودکنترل پنل اتوماتیک پژو ۲۰۶ همراه با فیلم آموزشی" قرار گرفته و کارشناسان فنی میتوانند با مراجعه به آدرس جدید ،فایل مورد نظر را استفاده نمایند .

## شرح اجرت و کدهای مرتبط با فعالیت:

| کد اجرت (سیستم<br>اوراکل) | کد اجرت (سیستم<br>یونیکس) | شرح اجرت                               | رديف |
|---------------------------|---------------------------|----------------------------------------|------|
| 54305R0                   | 60508                     | باز و بست مجموعه پنل و کلید کامل بخاری | ١    |
| 55195D1                   | 48565                     | به روز رسانی نرم افزار نودها           | ٢    |

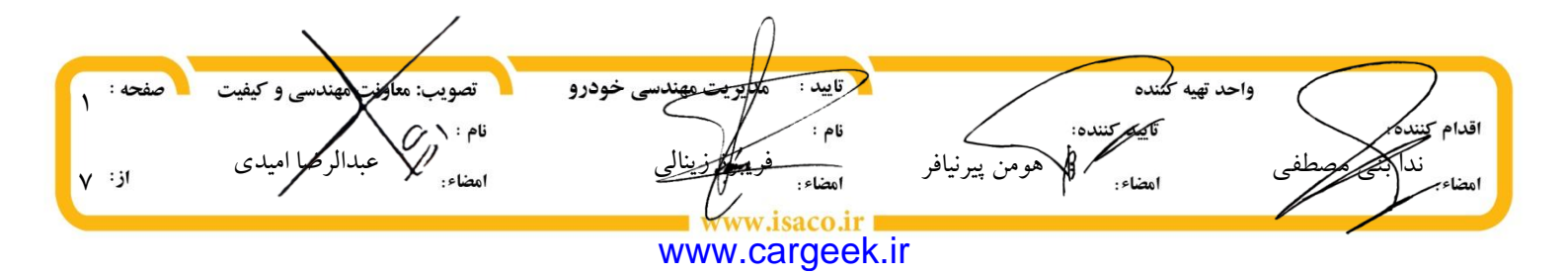

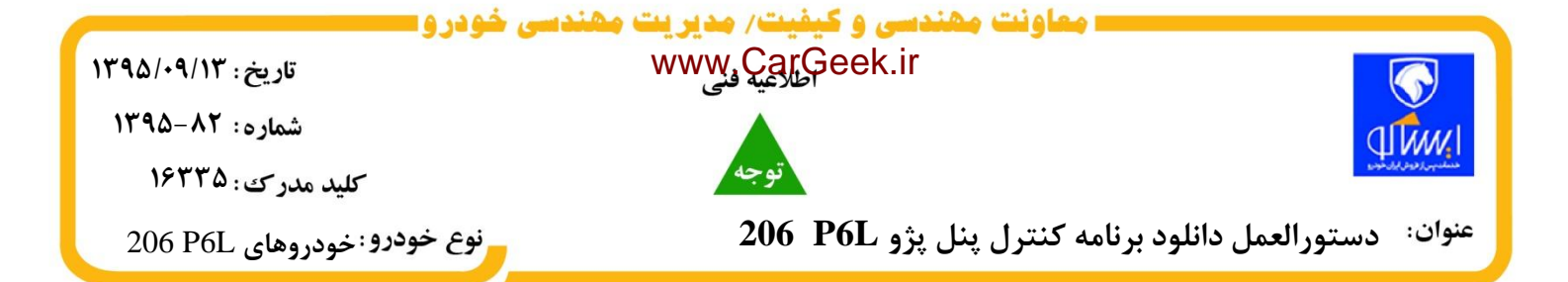

## روش انجام کار:

۱.مطابق مراحل شکل های زیر پنل کولر را باز نمایید.

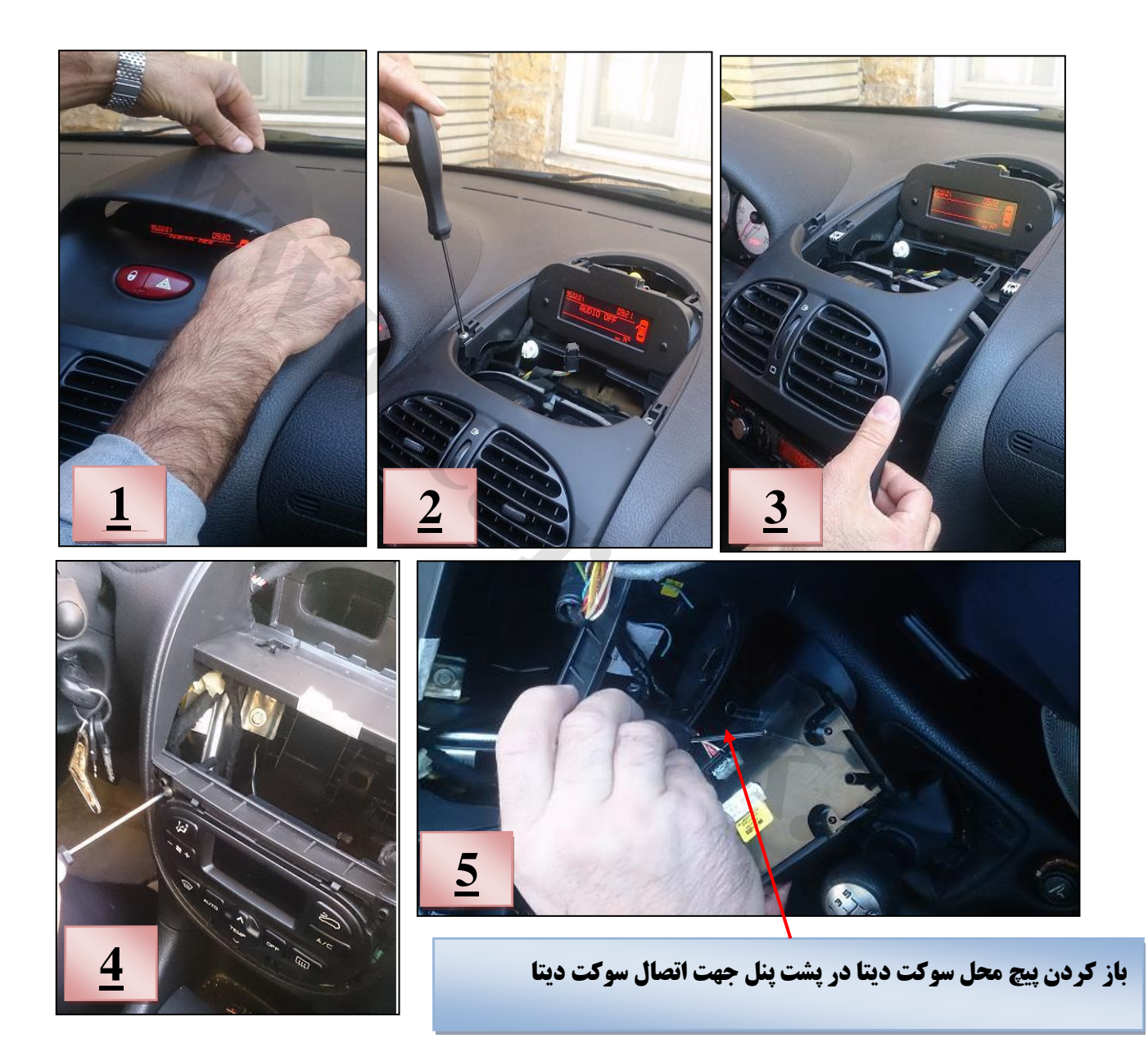

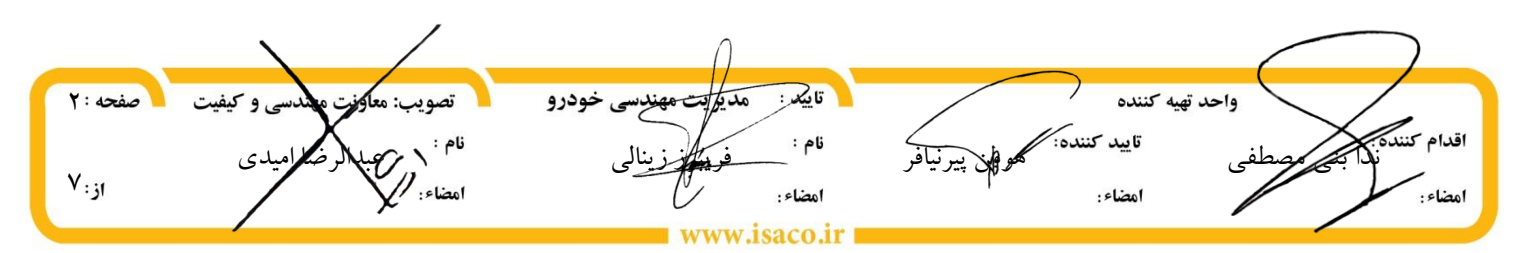

www.cargeek.ir

|                      | معاونت مهندتان,ÇarGeek،مهندسی خودرو=                    | _                       |
|----------------------|---------------------------------------------------------|-------------------------|
| تاريخ : ١٣٩٥/٠٩/١٣   | اطلاعيه فنى                                             |                         |
| شماره :۸۲-۱۳۹۵       |                                                         |                         |
| کلید مدرک :۱۶۳۳۵     | توجه                                                    | دىنلىپىرا دون ايار، دون |
| دو: خودروهای 206 P6L | دستورالعمل دانلود برنامه کنترل پنل پژو P6L 206 وروع خود | عنوان:                  |

۲.سوکت دیتای پشت کنترل پنل را باز نمایید.

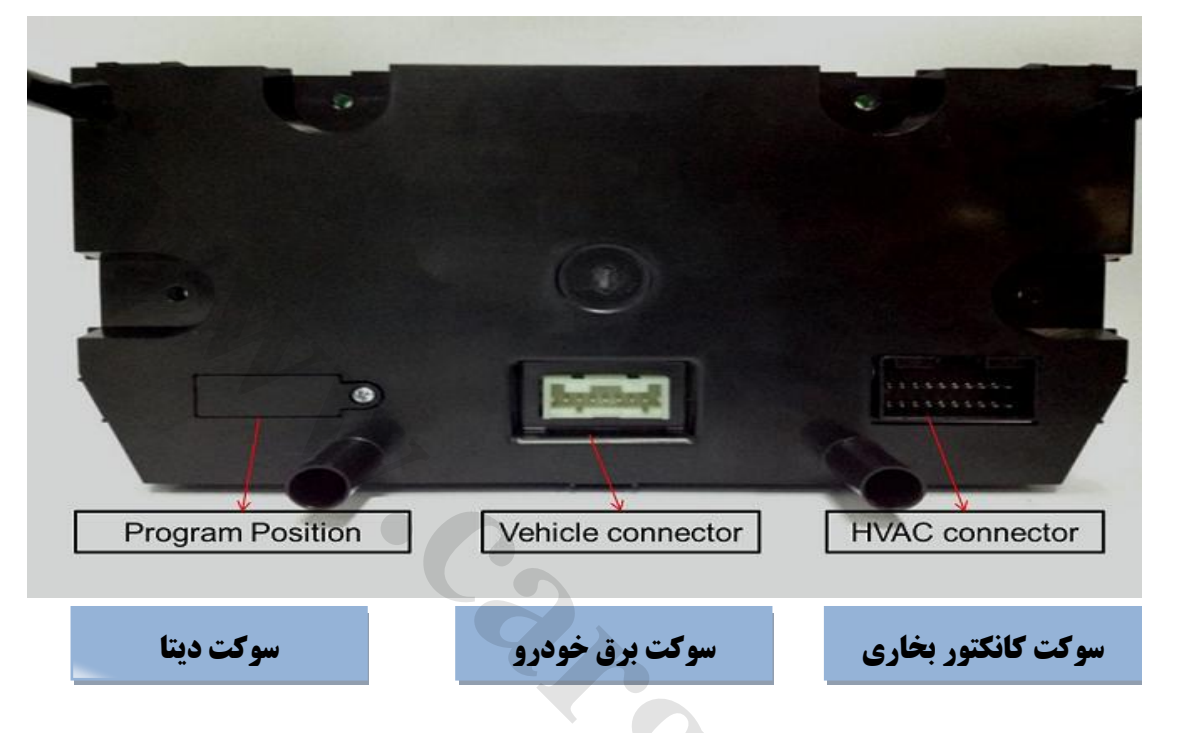

۳.کابل مخصوص به روز رسانی نرم افزار را به کامپیوتر و پنل کولر وصل نمایید.

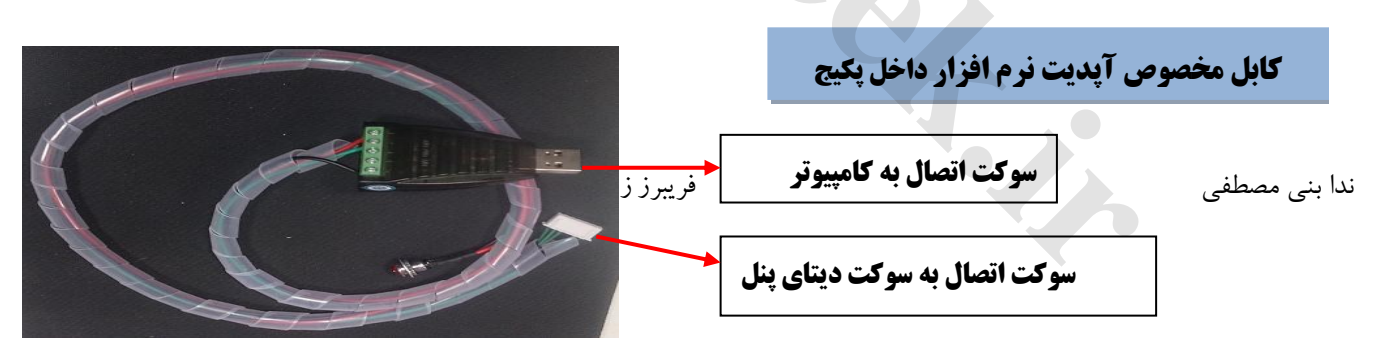

۴.نرم افزار پنل را به شرح زیر به روز رسانی نمایید.

۱٫۴.در ابتدا در حالتی که سوئیچ خودرو OFF بوده سوکت دیتا را توسط کابل مخصوص ( رابط بین پنل و کامپیوتر) رابه پنل وصل کرده و سمت دیگر کابل را به کامپیوتر وصل می نماییم . برای اینکه شماره مربوط به COM مشخص گردد (جهت به روز شدن نیاز به شماره مربوطه در نرم افزار الزامی است ) به ترتیب مراحل ذیل عمل می کنیم .

my computer → MANAGER → DEVICE MANAGER → PORTS (COMS & LPT) → COM تعريف شماره

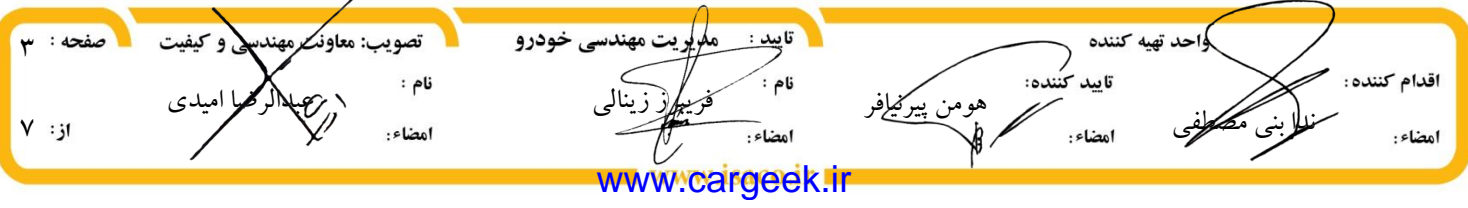

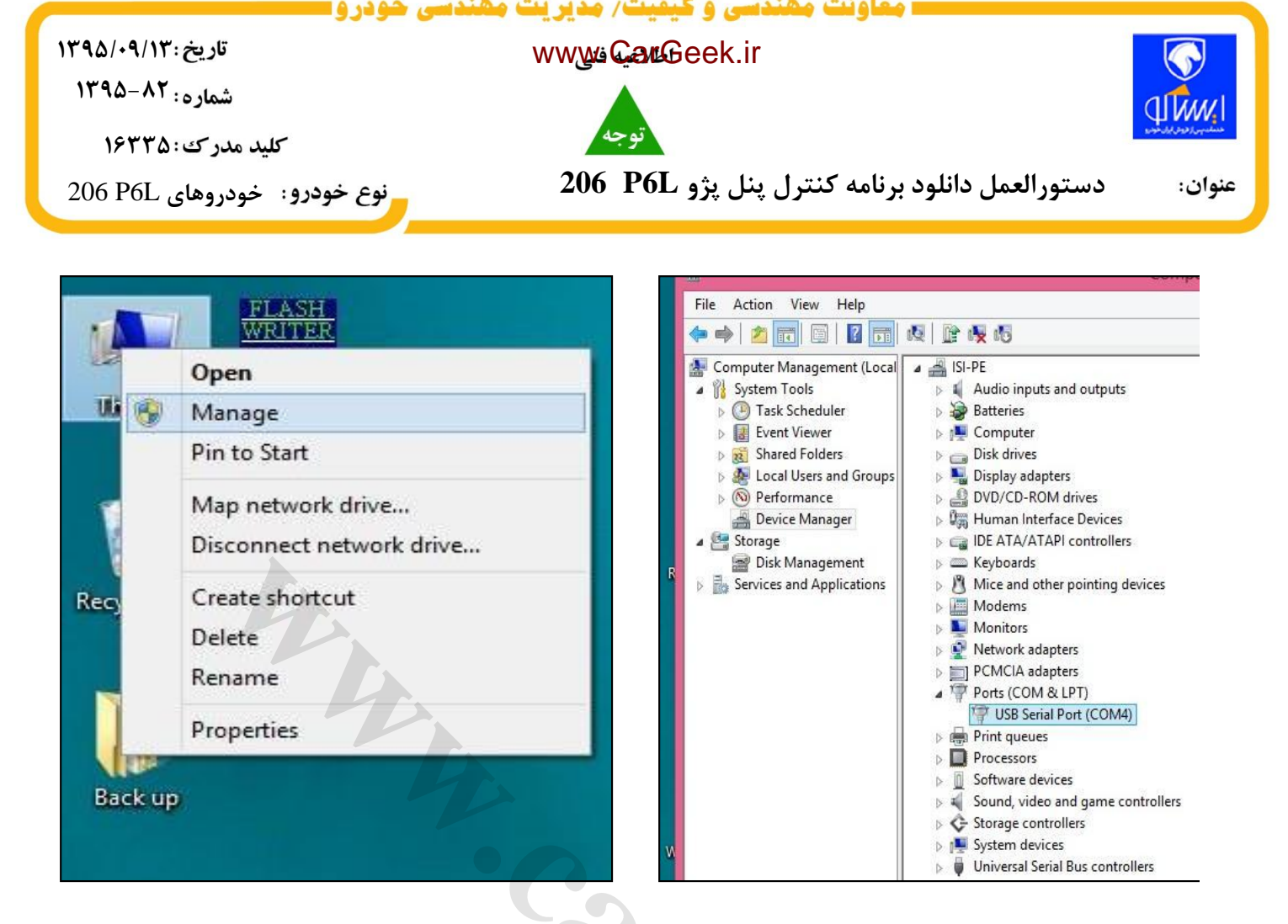

۲٫۴. پس از باز کردن سوئیچ مطابق تصاویر ذیل ، نرم افزار Flash را اجرا نموده و پس از باز شدن پنجره ذیل در

قسمت Set Environment شماره Com ( مطابق توضيحات فوق ) را مشخص مي نماييم .

|                                      | Ident Star Verv Star Verv Star                                                                                                    |
|--------------------------------------|----------------------------------------------------------------------------------------------------|
| بندسی و کیفیت صفحه : ۴<br>میدی از: ۷ | واحد تهيه كننده<br>اقدام كنتمبر<br>المدام كنتمبر<br>المحاء: المحافي المحافي الم<br>المحافي المحافي المحافي المحافي المحافي المحافي المحافي المحافي المحافي المحافي المحافي المحافي المحافي المحافي المحافي المحافي المحافي المحافي المحافي المحافي المحافي المحافي المحافي المحافي المحافي المحافي المحافي المحافي المحافي المحافي المحافي المحافي المحافي المحافي المحافي المحافي المحافي ال<br>المحافي المحافي المحافي المحافي المحافي المحافي المحافي المحافي المحافي المحافي المحافي المحافي المحافي المحافي المحافي المحافي المحافي المحافي المحافي المحافي المحافي المحافي المحافي المحافي المحافي المحافي المحافي المحافي المحافي الم |

www.cargeek.ir

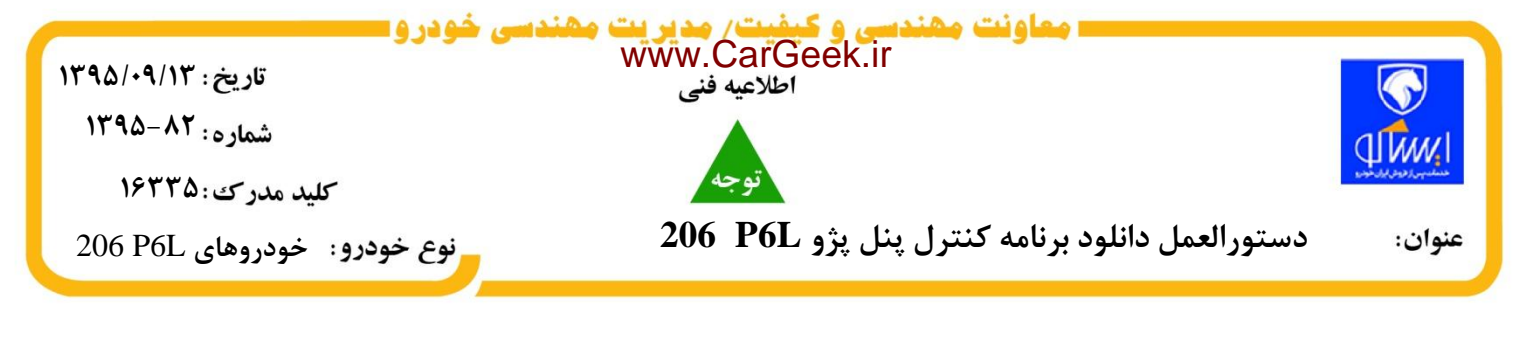

۳،۴. مطابق شکل ، در فولدر Flash Programmer فولدر Hex File را انتخاب و درپنجره مربوطه تعریف مینماییم .

CD:  $\rightarrow$ 02 Flash Programmer  $\rightarrow$  Flash.exe  $\rightarrow$  Flash programmer

| <b>7</b>               | FUJITSU FLASH N     | ACU Programme        | ir                  | - 🗆 🗙                  |                   |                    |           |
|------------------------|---------------------|----------------------|---------------------|------------------------|-------------------|--------------------|-----------|
| Target Microcontroller | MB96F683A/R         | •                    | Start Address       | DF0000H                |                   |                    |           |
| Crystal Frequency      | 4MHz                | •                    | End Address         | FFFFFH                 |                   |                    |           |
| Hex File               | P6L_160419.mhx      | <u>O</u> pen         | Flash Memory Size   | 018200H                |                   |                    |           |
|                        | and a               |                      | FUIITSULE           |                        | grammer           |                    |           |
| Command to COM4        |                     |                      | 10,11501            |                        | grammer           |                    |           |
| E                      | Ill Operation(D+E+E | icrocontroller       | MB96E683A/R         |                        |                   | ×                  |           |
|                        | Grystal Fi          | requency Loo         | ik in: 📗 Documents  |                        | - ⊨ 🗈 💣 💷 -       |                    |           |
| Ownload                | Erase Hex Ne        | Na                   | me Desktop          |                        | Date modified     | ту                 |           |
| Program & Verify       | Read & Compare      |                      | Virtu 🔚 Libraries   |                        | 7/11/2015 9:31 PM | Fi                 |           |
|                        | Comme               | ind to CON           | 🜏 Homegroup         |                        |                   |                    |           |
|                        |                     |                      | Music<br>Documents  |                        | 2                 |                    |           |
|                        |                     |                      | Pictures            |                        |                   | <b>`</b>           |           |
|                        | E                   | lownload             | Downloads<br>Videos |                        | Upen              |                    |           |
|                        | Dree                | vom 9 Vovit i        | Local Disk (C       | :)<br>ve (D:) software |                   |                    |           |
|                        | <u></u>             | rain a veniy         | Rash programm       | ier                    |                   | 1                  |           |
|                        |                     |                      | P6L MA Progra<br>wi | m                      | V01,E15 D0        | 1                  |           |
|                        |                     | _                    |                     | $\sim$                 |                   |                    |           |
|                        |                     |                      |                     | FUJITSU                | LASH MCU Progra   | ammer              | -         |
|                        |                     | <u>T</u> arget Mic   |                     | 96E683A/R              | -                 |                    |           |
|                        |                     | Cr <u>v</u> stal Fre | quency              | Hay file               | Open              |                    |           |
|                        |                     | Hex File             | Name                | *                      |                   | Date modified      | Ty ize    |
|                        |                     |                      | P6L_1               | 60419.mhx              |                   | 4/19/2016 12:08 PM | M         |
|                        |                     | Comman               | d to CON            |                        |                   |                    | hent      |
|                        |                     |                      |                     |                        |                   | <u> </u>           |           |
|                        |                     |                      | File <u>n</u> ame:  | P6L_160419             |                   | <u>O</u> pen       |           |
|                        |                     | <u></u> o            | Files of type       | S format files (*.     | mhx;*.cnv;*.ahx)  | ✓ Cancel           | $\int FX$ |
|                        |                     | Drogra               | and R Manifest Para | 1. Common L            | Cont              |                    | FIII      |

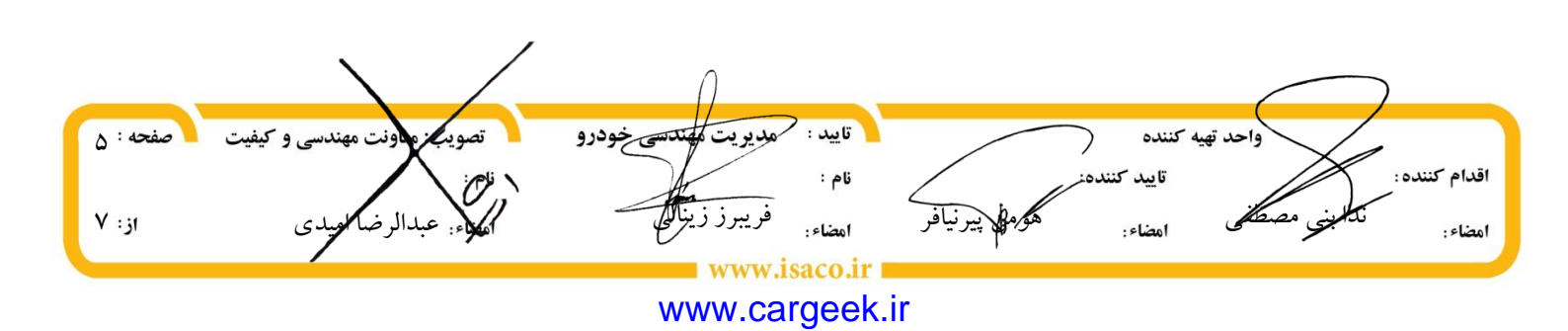

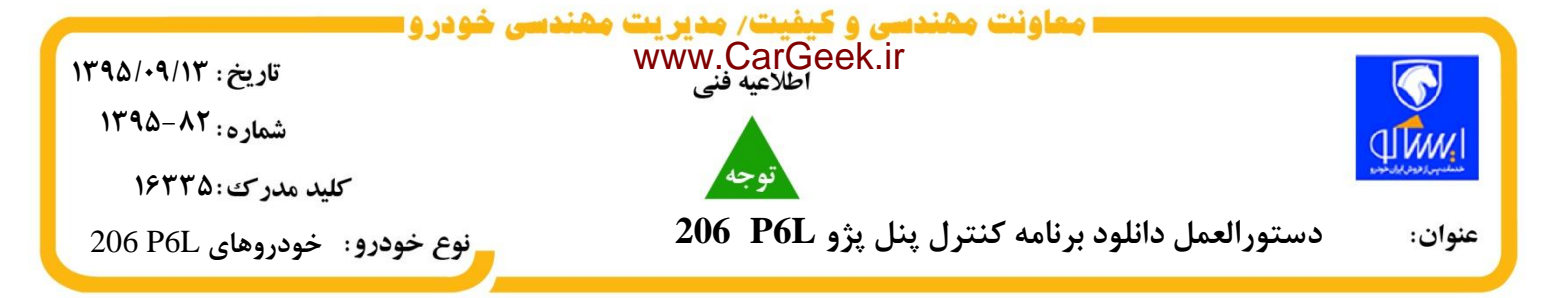

۴,۴ در پنجره اصلی گزینه Full Operation را کلیک کرده تا مرحله آپدیت اتمام یابد و پیغام زیر نمایان گردد .

| Target Microcontroller | MB96F683A/R         | <b>_</b>      | Start Address | DF0000H   |
|------------------------|---------------------|---------------|---------------|-----------|
| Crystal Frequency      |                     | 193 / 193     |               | FFFFF     |
| Hex File               | (1) It ended normal | ly completely | 2             | e 018200H |
| Command to CO          |                     |               |               | ent Help  |
| Download               |                     | Ok            |               | FX        |
| Drogrom & Vorify       | Road & Compare      | Conv          | F             | ามมีกรม   |

۵.پس از اتمام آپدیت کردن پنل ، سوکت برق خودرو ( شکل صفحه دوم ) را جدا نموده و مجددا وصل می نماییم تا تغییرات اعمال گردد .سپس شروع به بستن پنل و متعلقات دیگر می نماییم.

نکته مهم : پس از اتمام کلیه مراحل فوق و نصب کنترل پنل روی خودرو جهت ریست کردن کلی و شروع راه اندازی نرم افزار ، مطابق تصویر زیر در حالیکه که خودرو روشن است کلید AUTO روی کنترل پنل را به مدت ۵ ثانیه نگه داشته تا سیستم ریست شود.

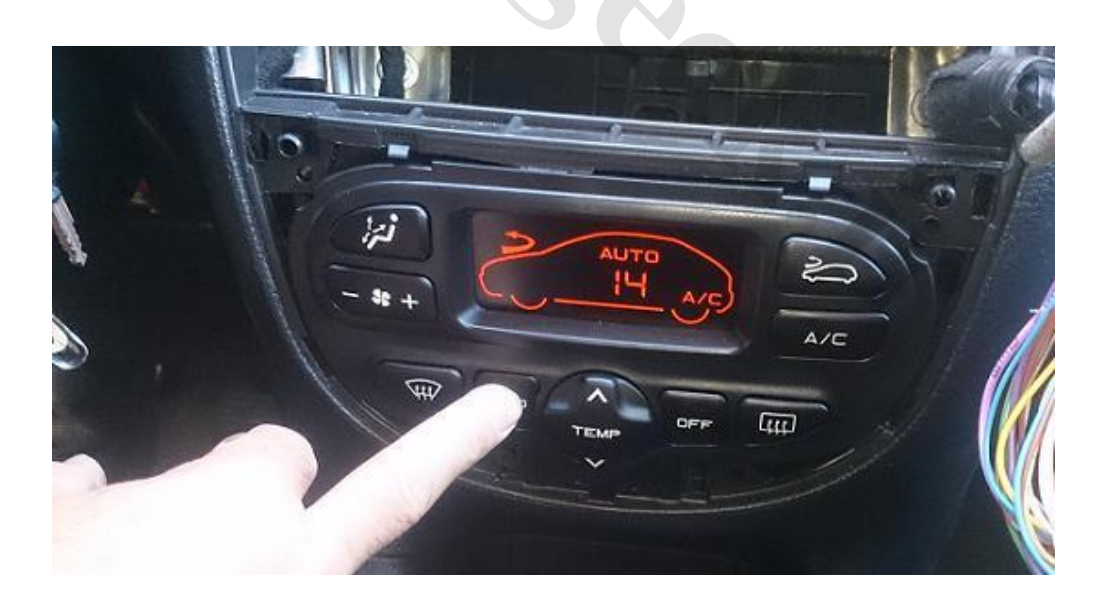

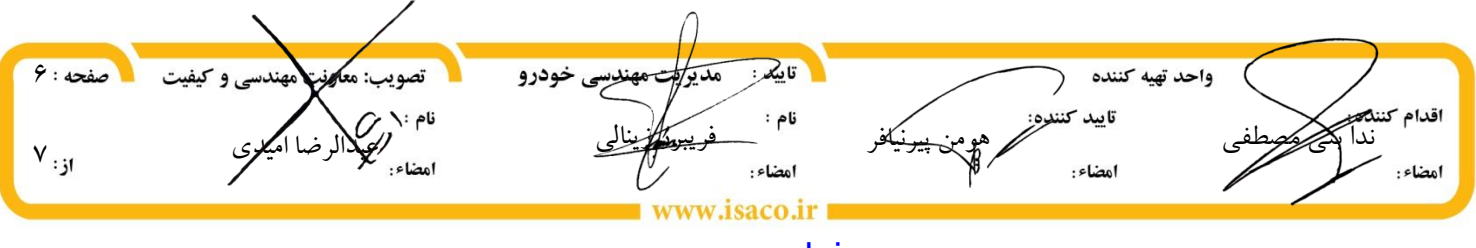

www.cargeek.ir

|                      | معاونت ممند www.CarGeek.ir ممندسی خودرو            |                          |
|----------------------|----------------------------------------------------|--------------------------|
| تاريخ : ١٣٩٥/٠٩/١٣   | اطلاعيه فنى                                        |                          |
| شماره : ۸۲-۱۳۹۵      |                                                    |                          |
| کلید مدرک : ۱۶۳۳۵    | توجه                                               | ىنىلىپى ( قوش ايال خون و |
| رو: خودروهای 206 P6L | دستورالعمل دانلود برنامه کنترل پنل پژو P6L 206 وود | عنوان:                   |

۶.در پایان به روز رسانی کنترل پنل جهت ردیابی و جلوگیری از به روزرسانی مجدد ، مطابق شکل ذیل بایستی در برچسب سفید رنگ پشت پنل،یک علامت تیک زده شود.

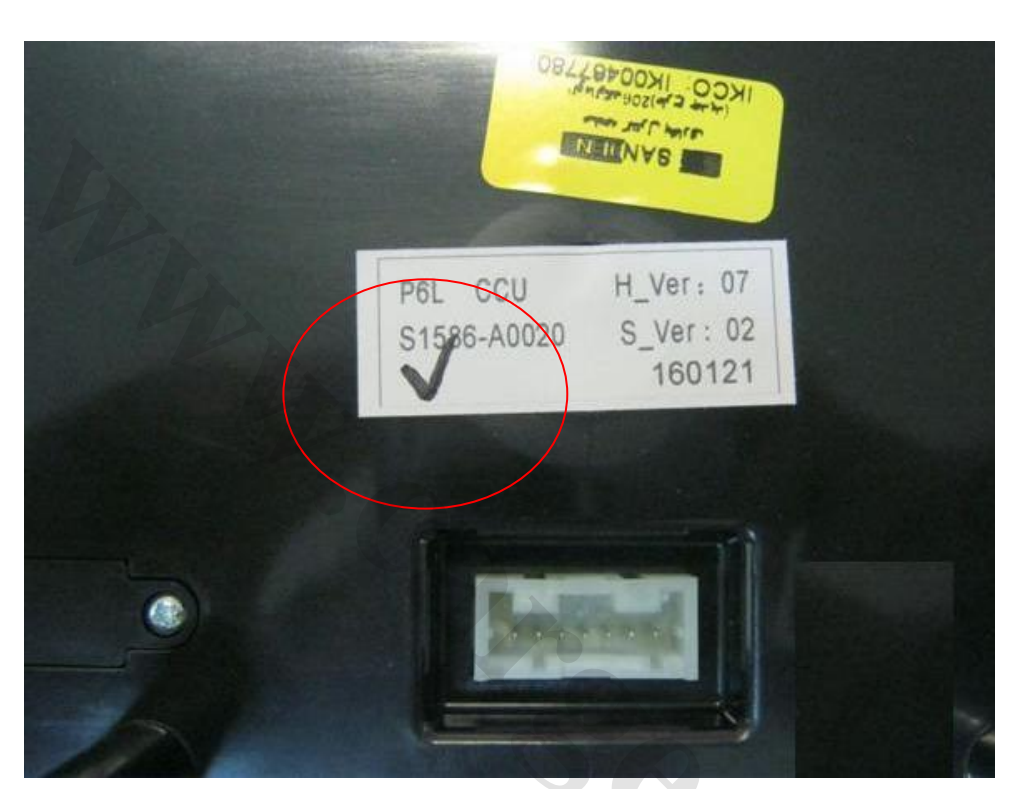

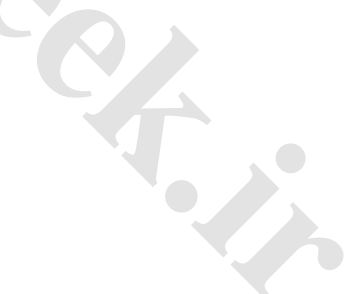

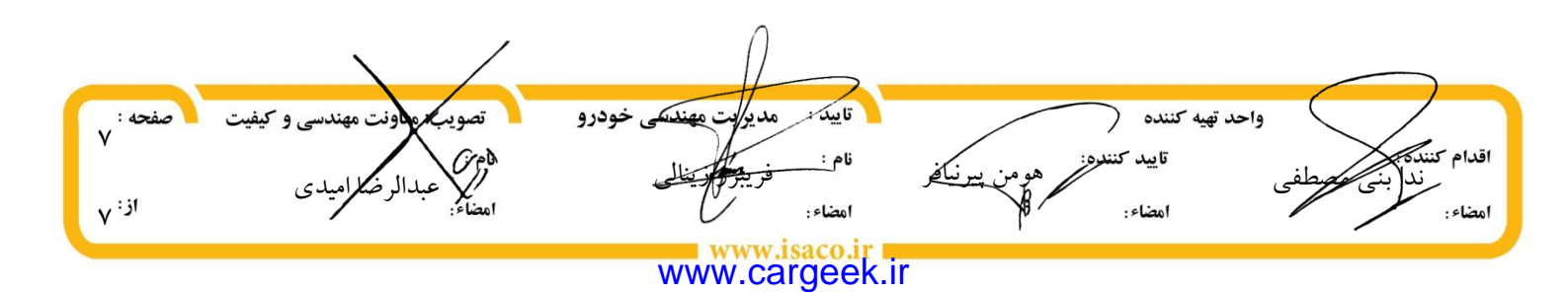